# **SCGA eCommerce**

(Online Join/Renew Portal)

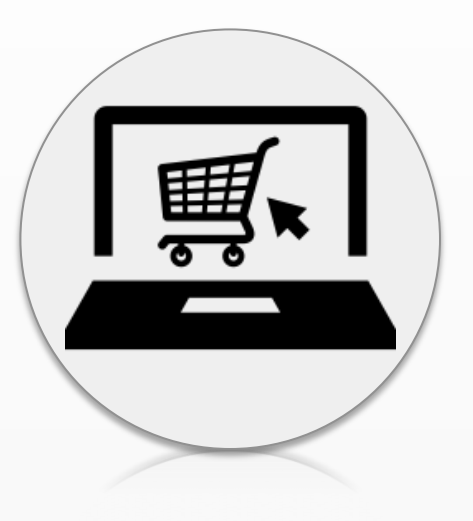

## **Overview**

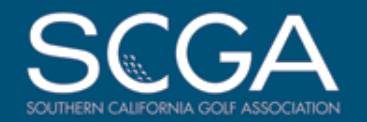

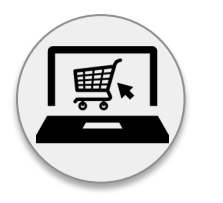

### What is it?

An SCGA platform that provides **ONLINE SIGNUP AND RENEWAL** to your current and potential club members.

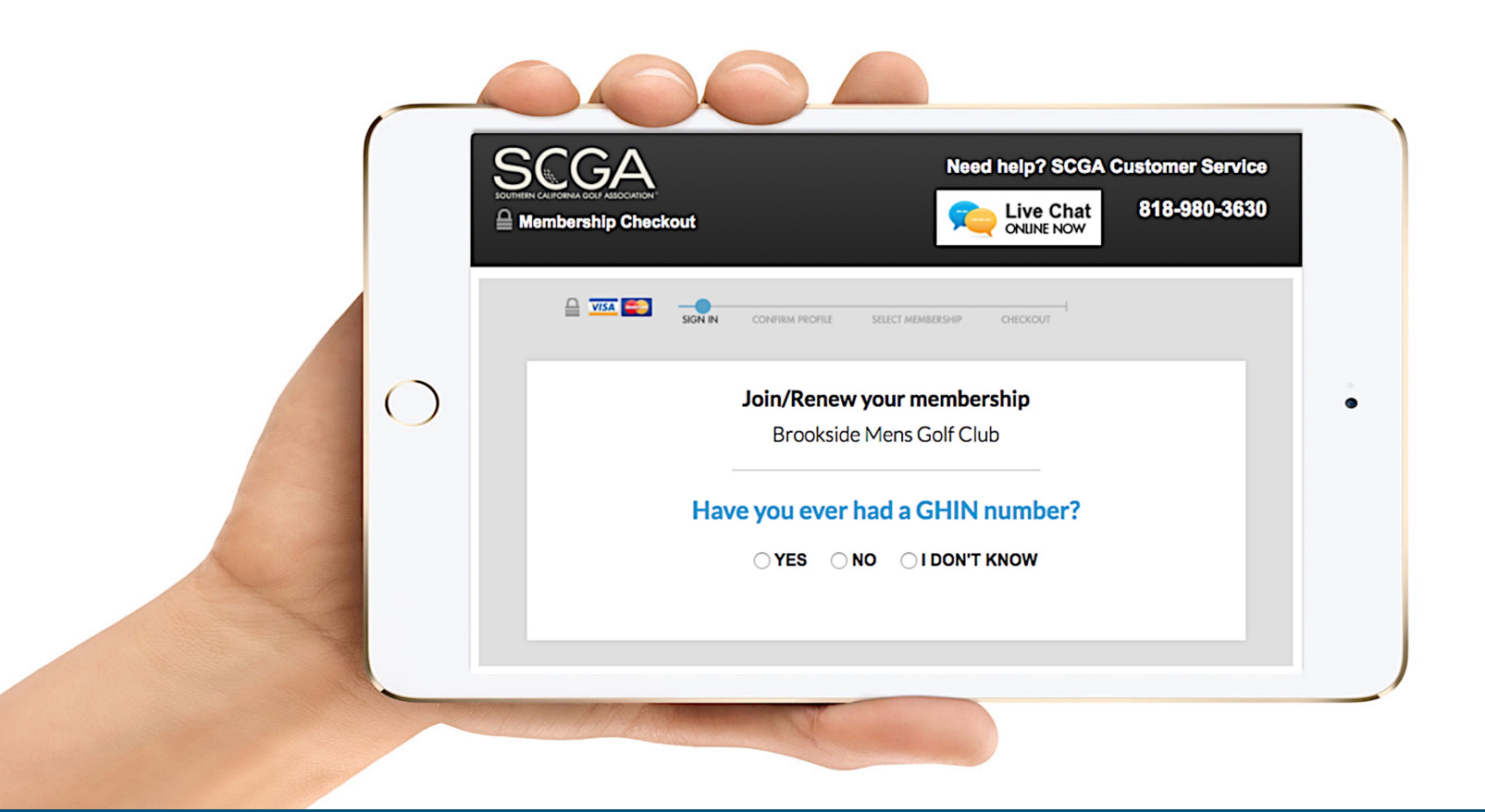

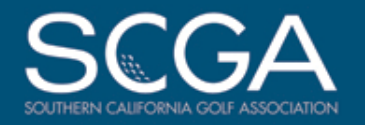

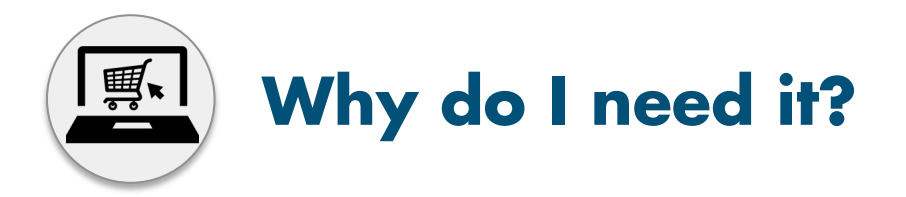

Online credit card join/renew payments <u>simplifies</u> the process for club officers and your club members

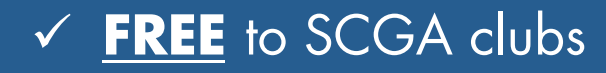

- ✓ <u>NO</u> credit card fees
- ✓ **FAST** and easy setup

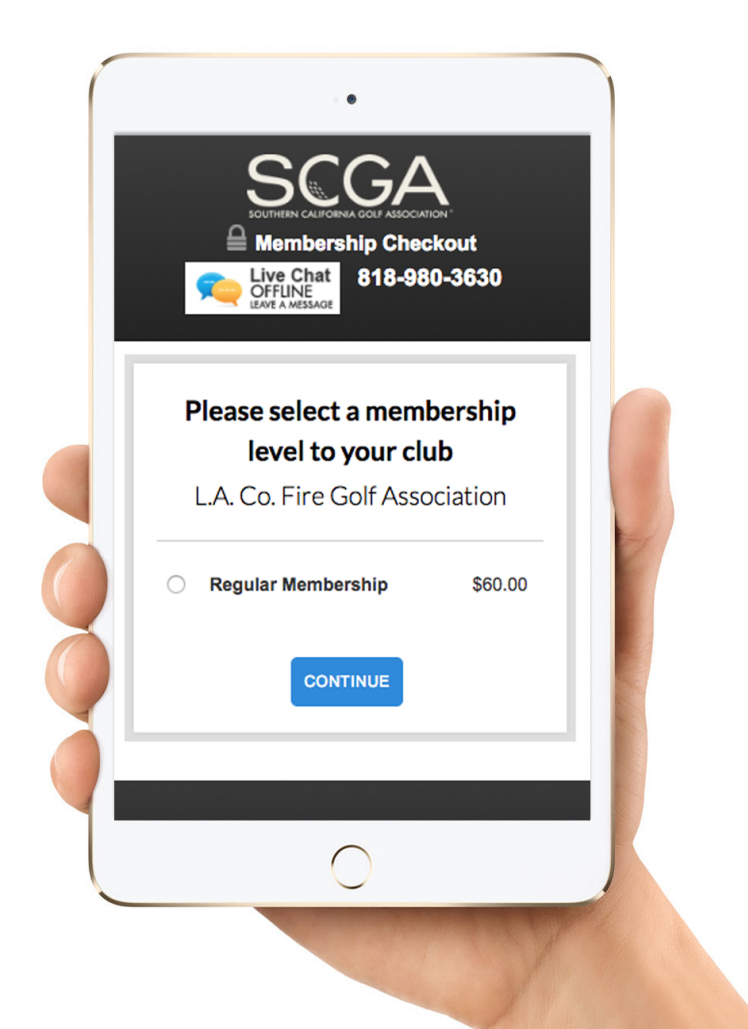

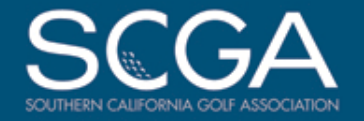

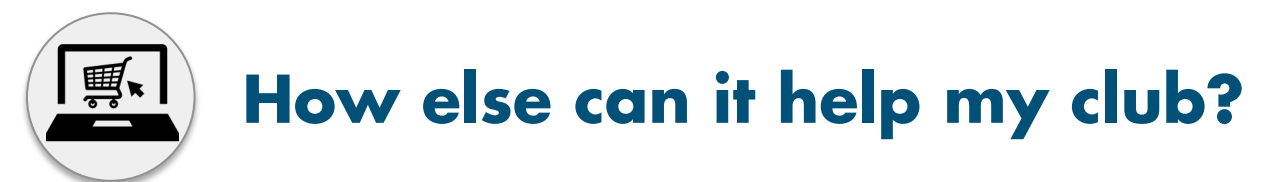

Auto-renewals, roster management, online club-bill payment and more!

| Please provide your billing i                                                                                | nformation                           |         |              |
|----------------------------------------------------------------------------------------------------|--------------------------------------|---------|--------------|
| Woods Valley Golf Cl                                                                                         | ub                                   |         |              |
| Your Cart                                                                                                    |                                      |         |              |
| Woods Valley Golf Club F                                                                                     | Regular                              | \$24.00 | Auto-renew   |
| Southern California Golf Association                                                                         | Membership                           | \$36.00 | available at |
| ١                                                                                                    | otal Due                             | \$60.00 | checkout!    |
| Promo Code:                                                                                                  |                                      | APPLY   |              |
| Auto-renew my Woods Valley Golf Club m<br>My card will be charged, on 09/10 of each year for this club. Priv | nembership a<br>ces are subject to ( | change. |              |
| Payment Information                                                                                          |                                      |         |              |
| Billing information same as member information.                                                              |                                      |         |              |
| MacBook Air                                                                                                  |                                      |         |              |
|                                                                                                    |                                      |         |              |
|                                                                                                    |                                      |         |              |

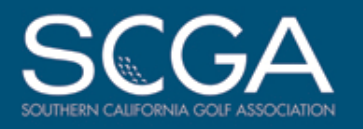

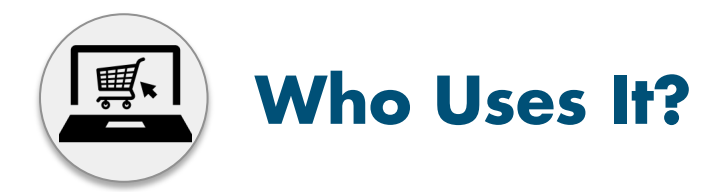

### 350+ SCGA Clubs use the online portal

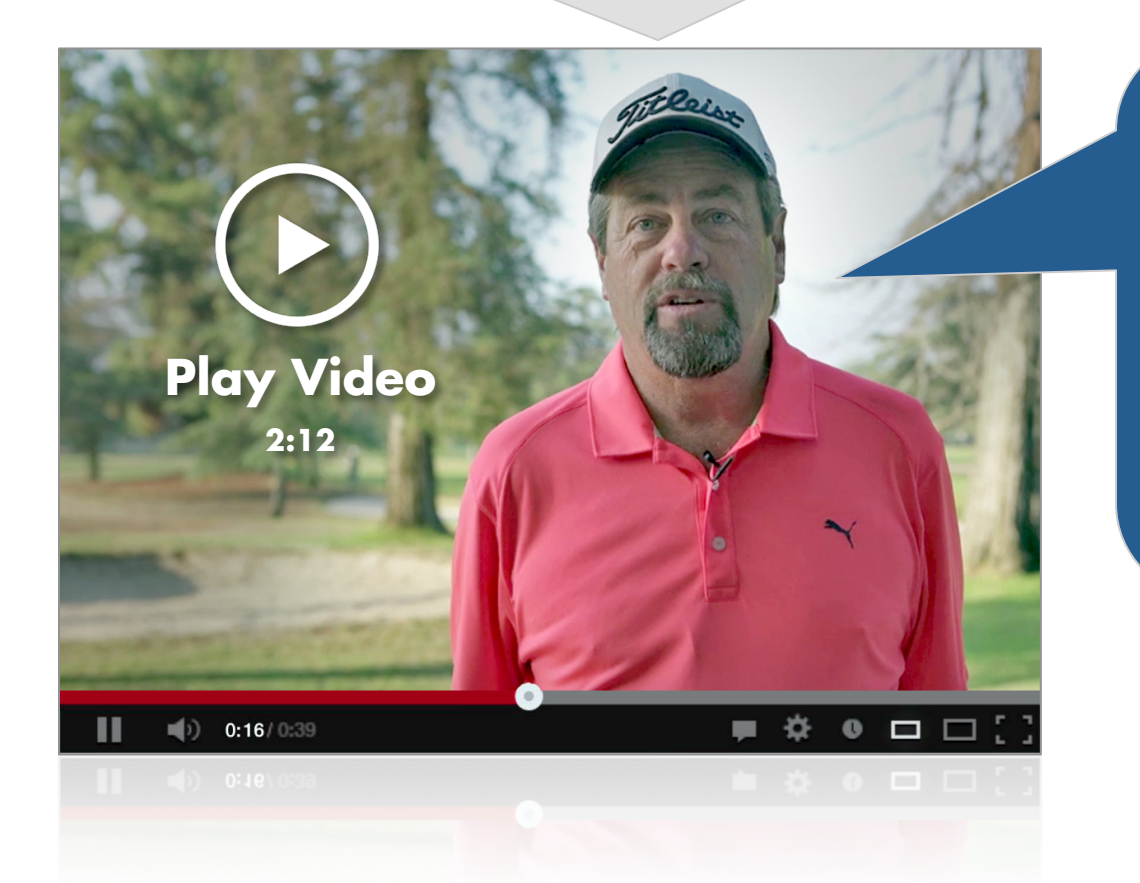

*"Without question,* I would recommend that every club use the [SCGA] online portal to collect their renewals and membership fees. It just makes life so much easier"

**Bill Fennessy** President, Altadena Golf Club

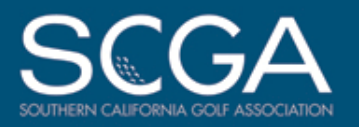

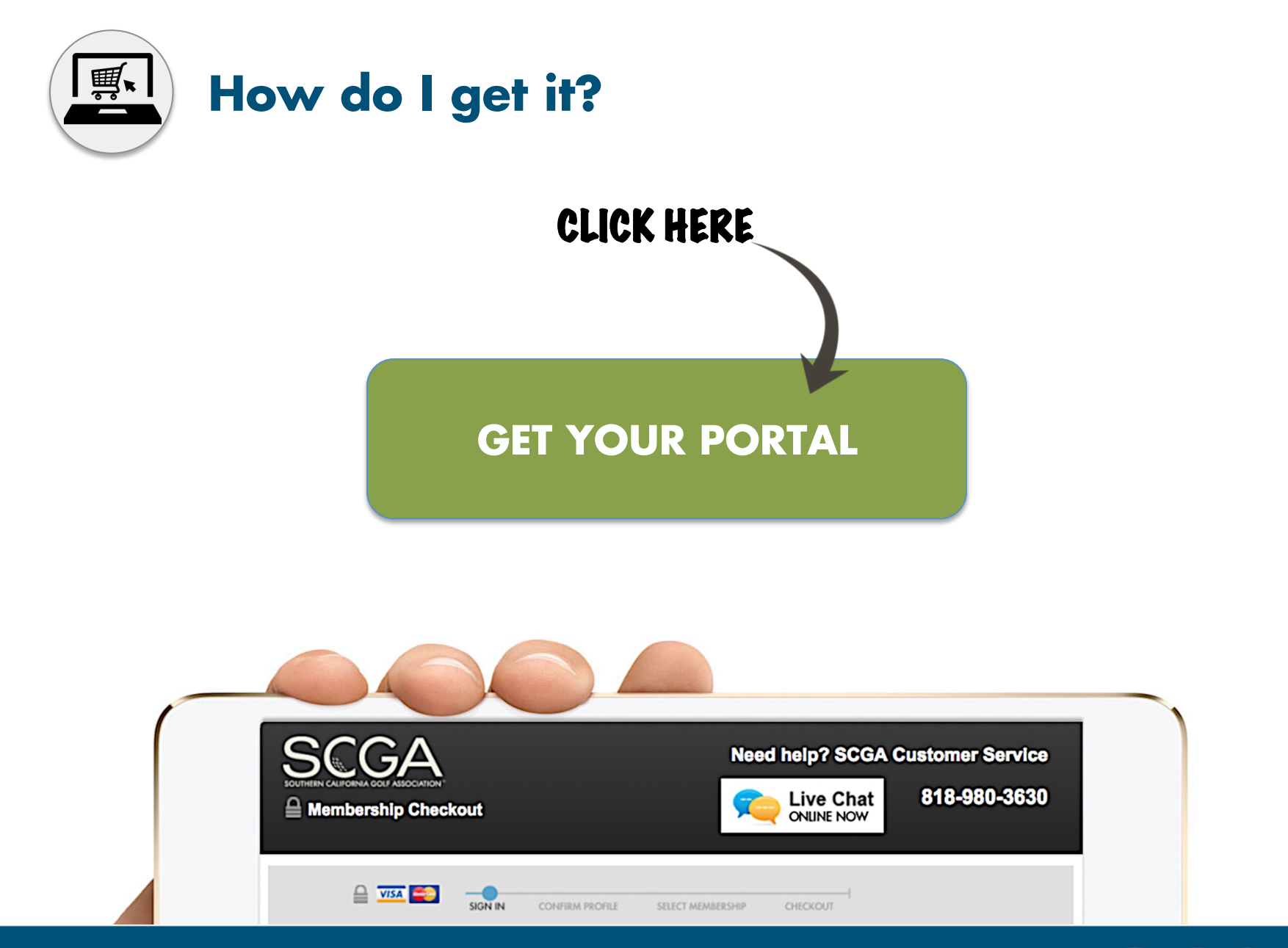

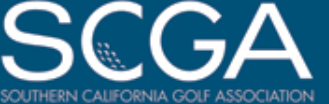

# How it works

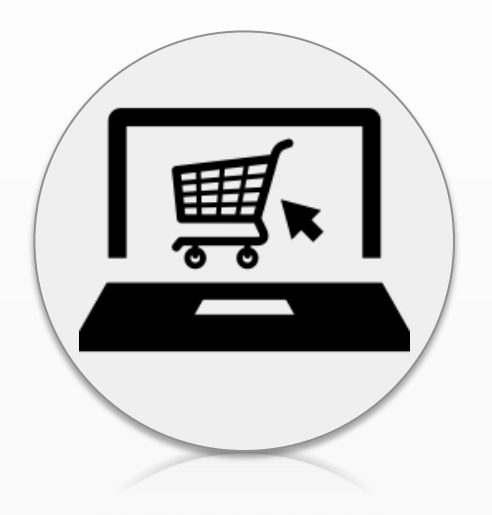

### **6 Easy Steps**

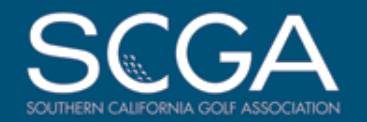

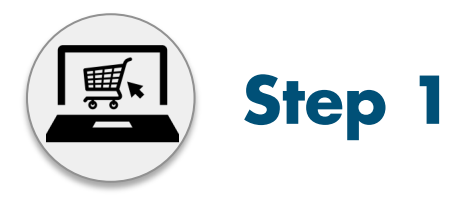

# Golfers (members/potential members) are linked to your club portal:

- Your website: Add a renewal/join link to your club website (if applicable)
- <u>SCGA.org</u>: A join/renewal link will be available on the SCGA's website
- <u>Renewal Communications</u>: When you or the SCGA sends a renewal email to your members, that email can contain a link to renew via your club portal.

Sterling Hills Men's Club MEMBER: YOUR CLUB MEMBERSHIP S ABOUT **RENEW NOW** 

#### Current SCGA Member: Homer Lopez

Your membership in Sterling Hills Men's Club — and your GHIN# 378168 — are now up for renewal.

Renew today to continue receiving all the many benefits of club membership, including:

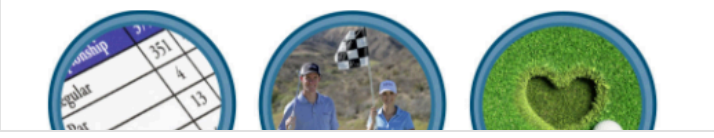

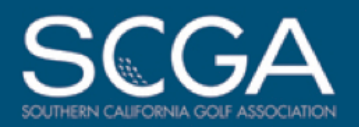

Don't let GHIN Number 378168 and your score history become inactive. <u>Renew Now!</u>

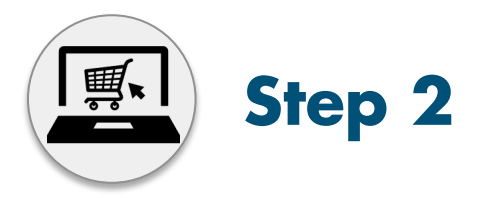

# The System asks the golfer for his/her GHIN number

(or creates one when applicable)

| lf a user<br>the sys | forg<br>tem    | ets his/her GHIN r<br>will help the user | number<br>find it |
|----------------------|----------------|------------------------------------------|-------------------|
|                      | Have           | you ever had a GHIN                      |                   |
|                      |                | number?                                  |                   |
|                      |                |                                          |                   |
|                      | No pro         | blem, let's see if we can find<br>you:   |                   |
|                      | First<br>Name: |                                          |                   |
|                      | Last           |                                          |                   |
|                      | Name:          | California                               |                   |
|                      | oule.          | FIND ME                                  |                   |

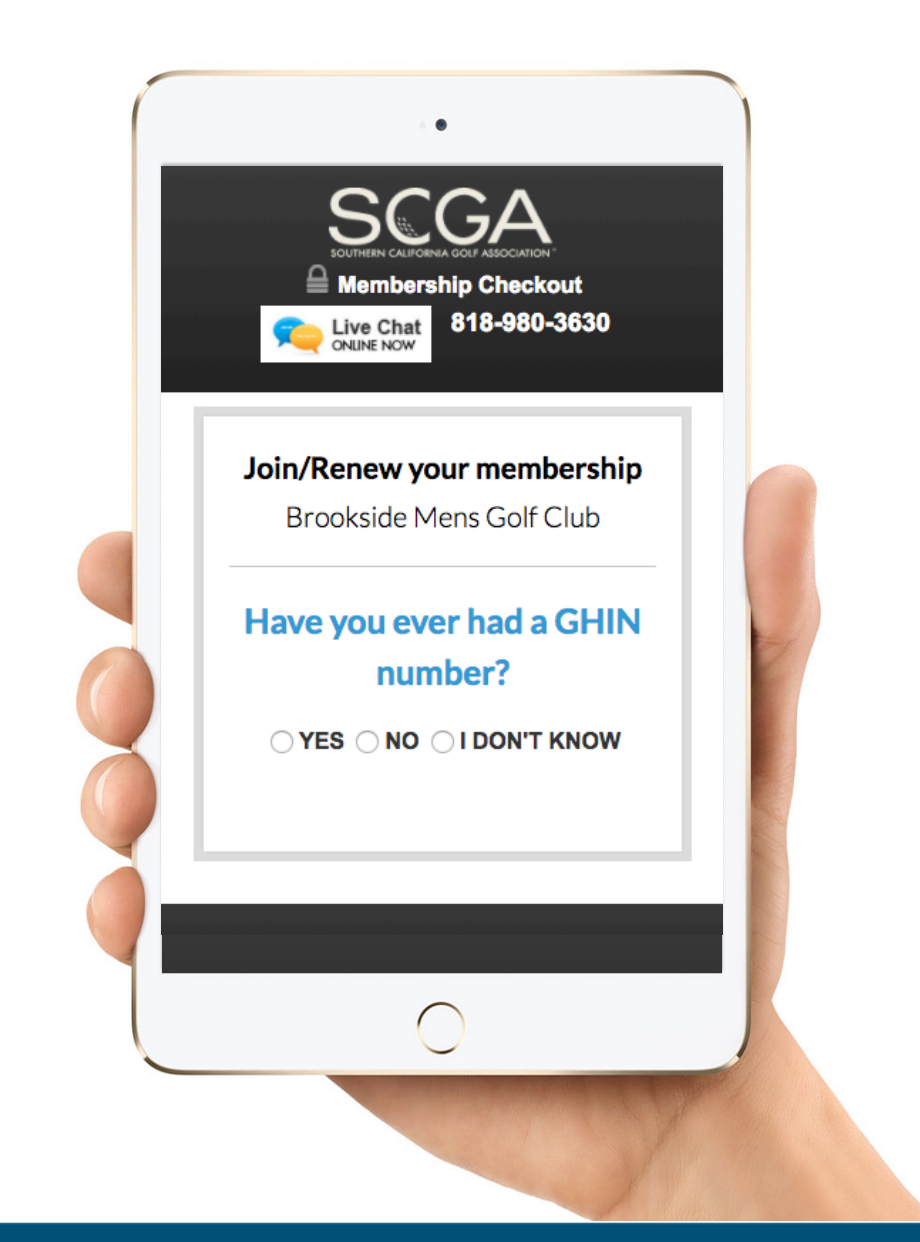

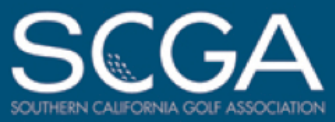

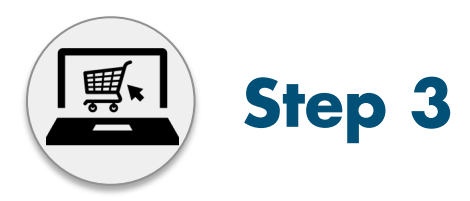

### The golfer inputs their data

- Members/Prospective Members are asked for critical info
- Form Pre-populates data from GHIN for an existing Member, including those transferring from another club
- These data fields allow you to quickly add new members to GHIN without paper forms or manual data entry!

| SCGA/GHIN profile           |  |
|-----------------------------|--|
| Brookside Mens Golf Club    |  |
| GHIN<br>Number:             |  |
| First Name: Evan            |  |
| Last Name: Belfi            |  |
| Suffix:                     |  |
| Gender: Male •              |  |
| Address: 3740 Cahuenga Blvd |  |
| Add'l<br>Address:           |  |

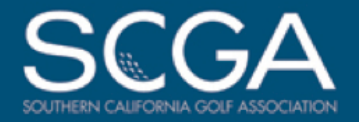

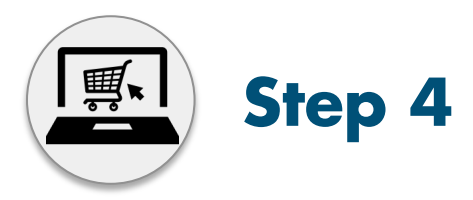

# The golfer selects their membership type

- Provide tiered membership options
- Discount your membership based on time of year, age, new/renewal, gender
- Auto-approval option for new members or enforce an application review process

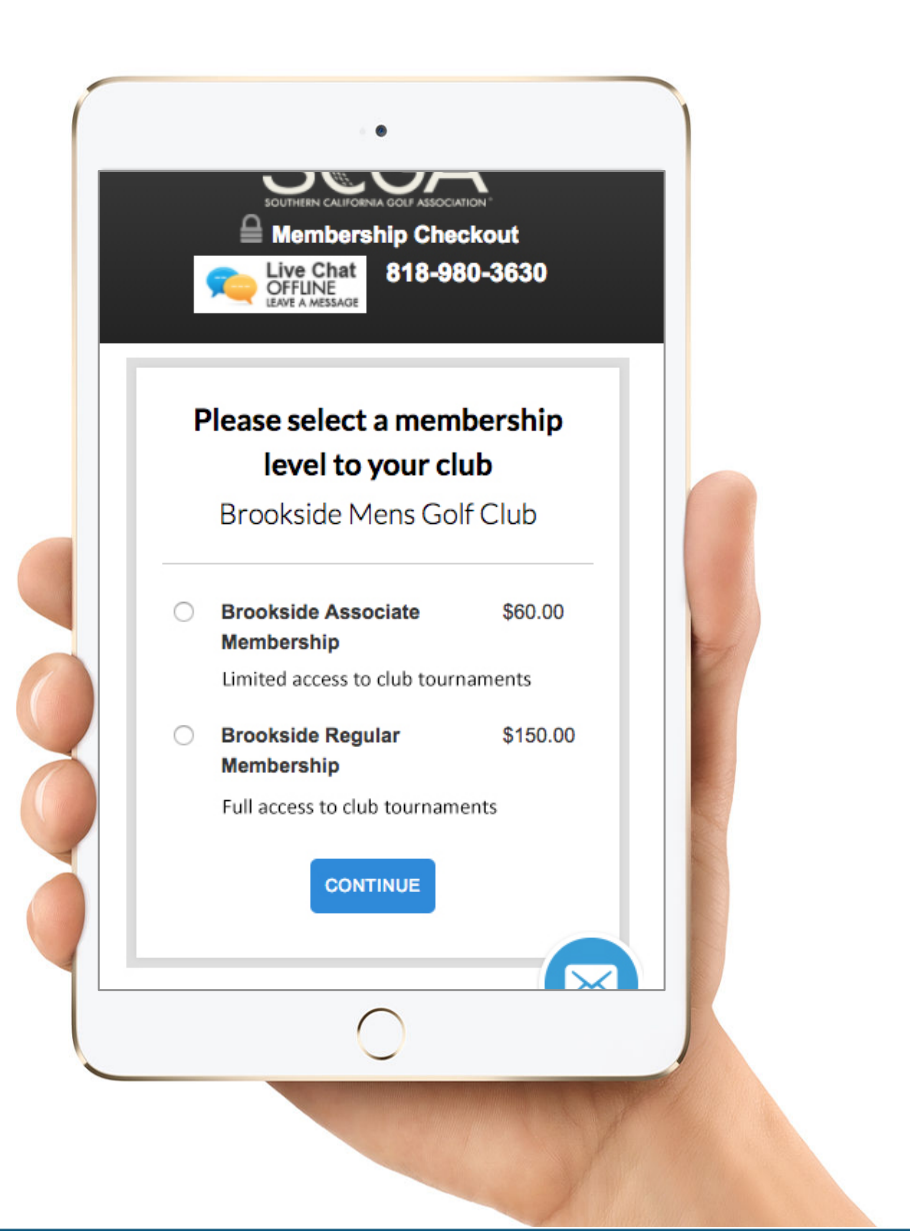

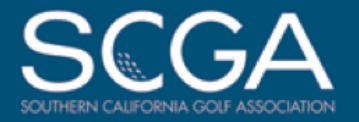

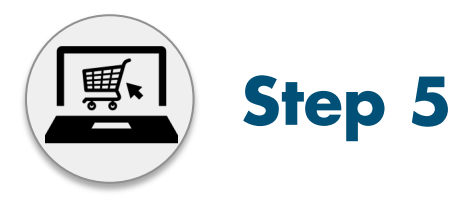

# The golfer pays using their Visa or MasterCard

- Simple checkout process
- Use promo codes as an incentive
- The SCGA pays <u>ALL</u> credit card transaction fees

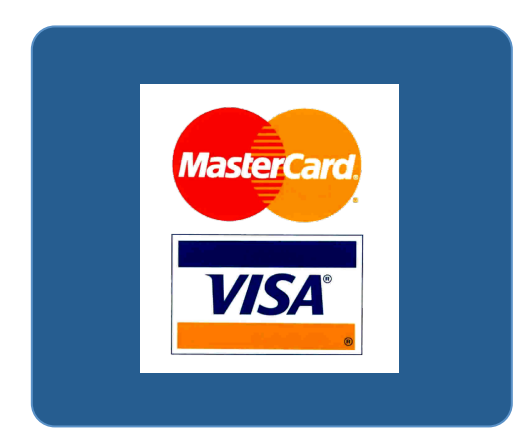

| Please pr<br>in                            | ovide your                         | billing      |  |
|--------------------------------------------|------------------------------------|--------------|--|
| Brooksid                                   | de Mens Golf                       | Club         |  |
|                                            | Your Cart                          |              |  |
| Brookside<br>Mens Golf Club                | Brookside<br>Regular<br>Membership | \$114.00     |  |
| Southern<br>California Golf<br>Association | Membership                         | \$36.00      |  |
|                                            | Total Due                          | \$150.00     |  |
| Promo Code:                                |                                    |              |  |
|                                            | APPLY                              |              |  |
| Auto-ren<br>Mens Golf (<br>annually        | iew my Brook<br>Club members       | side<br>ship |  |
|                                            | 0                                  |              |  |

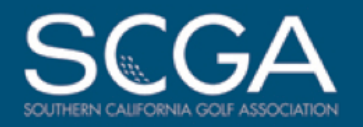

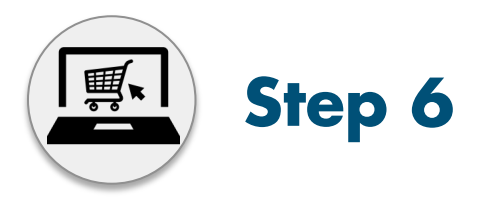

### **Receive instant email confirmation**

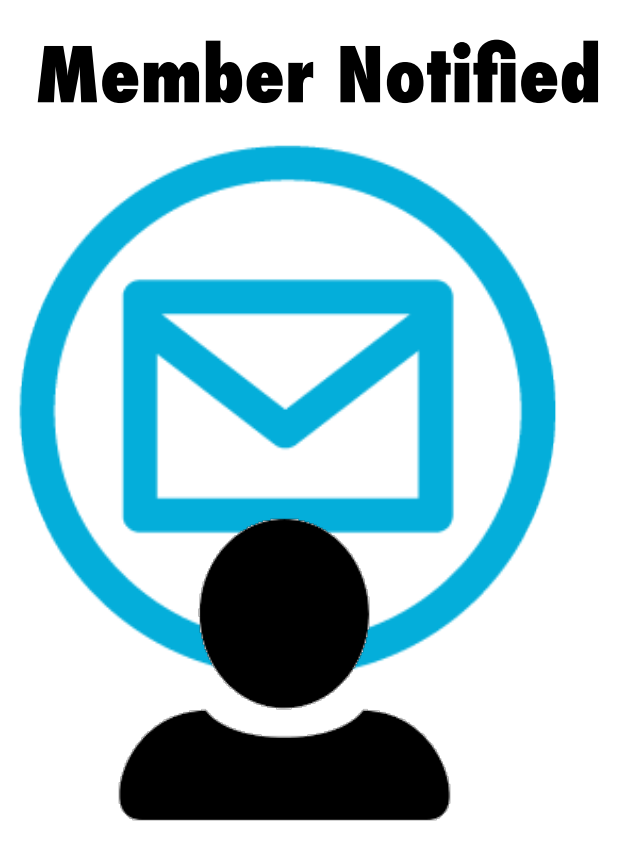

### **Club Contact Notified**

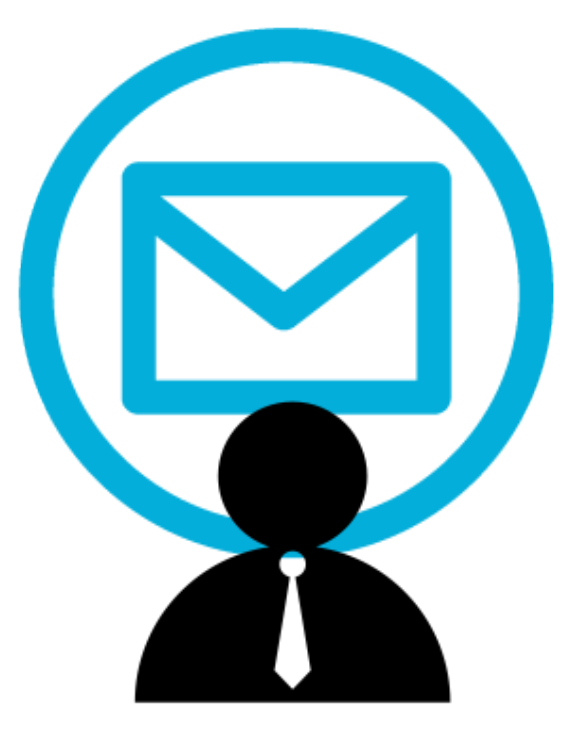

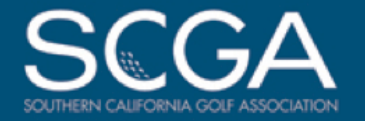

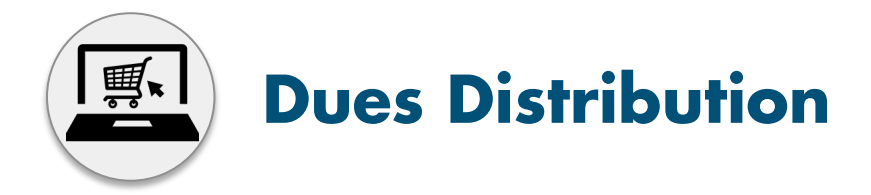

• The SCGA handles the transaction and collects the payment

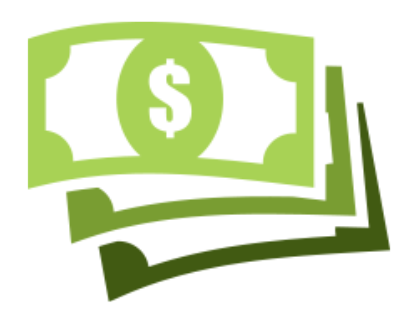

- All dues collected are integrated into SCGA bill statements, with credits acknowledged for the club portion of dues collected.
- The SCGA distributes checks once a month to clubs that have credit balances exceeding \$200, or upon request for a smaller amount.
- Transaction records (to confirm which members paid via your portal) will be provided with your monthly check.
- The SCGA will invoice clubs for all members added manually.

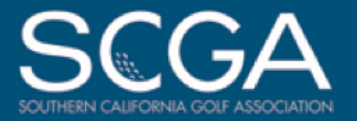

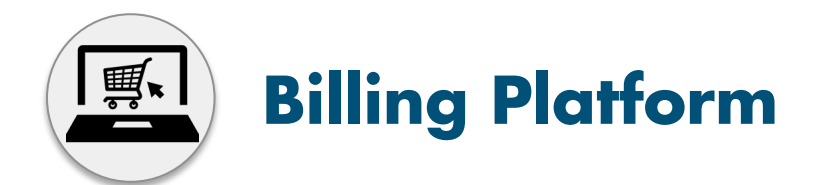

This platform is FREE to SCGA member clubs and helps administer your roster, member dues and SCGA club dues/credits.

- To access your portal, you must visit: <u>https://membership.scga.org/wp-login.php</u>
- Use the username and password that was set up for the billing contact for the club.
- <u>Please click here for the billing platform</u> <u>quick start guide.</u>

#### Bill Summary as of 04/30/2017

| New Charges:                  | \$68.50  |
|-------------------------------|----------|
| Credit for Deactivating:      | \$0.00   |
| Association Payments to Club: | \$0.00   |
| Payments Received:            | -\$20.00 |
| Previous Balance:             | \$20.00  |

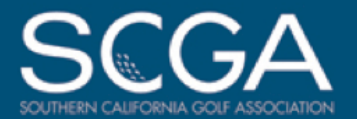

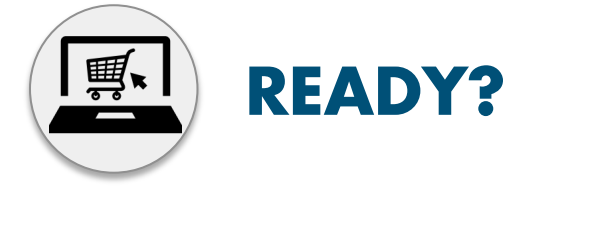

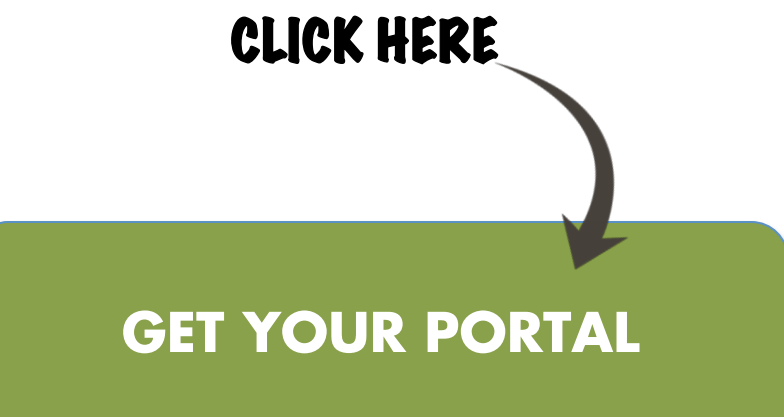

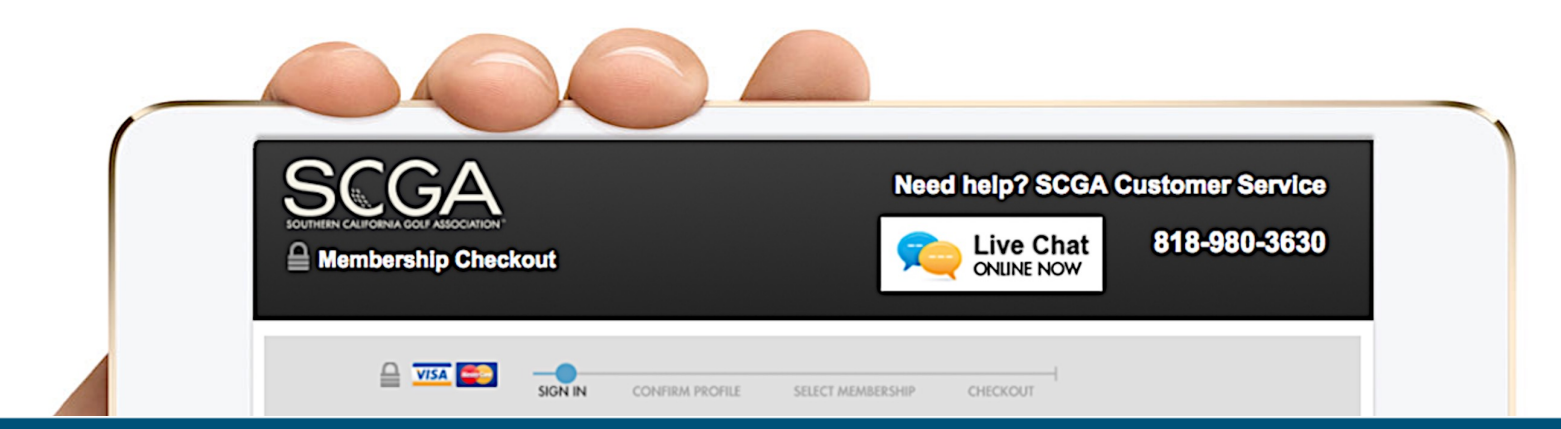

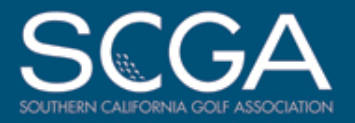